## [トヨタ] アルファード・ヴェルファイア HV EPB 解除

## 概要

## この作業は、電子制御パーキング ブレーキ搭載車両のリヤブレーキパッド交換・脱着時に行う作業です。

| 操作 |                                                                                           |                                                                                                    |
|----|-------------------------------------------------------------------------------------------|----------------------------------------------------------------------------------------------------|
| 1. | イグニションスイッチを "LOCK"(OFF)位置に<br>した後、ダイアグコネクターに TPM-5 を<br>接続します。その後、イグニションスイッチを<br>ON にします。 |                                                                                                    |
| 2. | 『TPM-5 メニュ-』画面から<br>【特殊機能】 を選択して [ENTER] を<br>押します。                                       | Bett: 13.30V<br>TPM-5 メニュー<br>シット<br>シット<br>シット<br>アクター<br>シット<br>大学<br>中殊機能<br>のBDII<br>のBDII<br>の<br>の<br>の<br>の<br>の<br>の<br>の<br>の<br>の<br>の<br>の<br>の<br>の |
| З. | 『特殊機能』画面から<br>〔メンテナンスモード〕<br>を選択して<br>[ENTER] を押します。                                      | Batt: 13.27 V<br>特殊機能<br>メンテサンスモード<br>DPF<br>エーミング<br>簡易バッテリーテスト<br>ENTER: 選択 EXIT: 戻る                                                                                                    |
| 4. | 『メンテナンスモ – ド』画面から<br>〔トヨタ〕⇒〔EPB 整備モ – ド〕を選択して<br>[ENTER] を押します。                           | Batt: 13.33 V   メンデナンスモート* Fat: 13.33 V   トヨタ HV整備モード   日産 ISSハ*ッテリ交換   ホンダ オイル関連交換   三菱 ブレ+関連交換   スズキ タイヤ交換   ダイハツ EPB整備モード   マツダ HVバッテリ   スバル ENTER : 選択   EXTER : 選択 EXIT : 戻る                                                                                                    |

| 5. | 『車両選択』画面から<br>〔自動検出〕<br>を選択して<br>[ENTER] を押します。 | Batt: 13.33 V<br>車両選択<br>自動検出<br>手動選択         |
|----|-------------------------------------------------|-----------------------------------------------|
|    |                                                 | ENTER:選択 EXIT:戻る                              |
| 6. | 『ブランド』画面から                                      | Batt: 13.32 V<br>ブランド<br>TOYOTA               |
|    | 〔トヨタ〕を選択して                                      |                                               |
|    | [ENTER] を押します。                                  |                                               |
|    |                                                 | ENTER:選択 EXIT:戻る                              |
| 7. | 『車名』画面から<br>〔ALPHARD HV /                       | Batt: 13.27 V<br>車名<br>ALPHARD HV/VELLFIRE HV |
|    | VELLFIRE HV〕<br>を選択して                           |                                               |
|    | [ENTER] を押します。                                  |                                               |
|    |                                                 | <br>ENTER:選択 EXIT:戻る                          |
| 8. | 『型式』画面から<br>〔AYH〕<br>を選択して                      | Batt: 13.30 V<br>車型                           |
|    | [ENTER] を押します。                                  |                                               |
|    |                                                 |                                               |
|    |                                                 | <br>ENTER:選択 EXIT:戻る                          |
| 9. | 『エンジン型式』画面から                                    | <sup>Batt:</sup> 13.27∨<br>エンジン型式             |
|    | 〔2A R-F X E〕<br>を選択して                           | 2AR-FXE                                       |
|    | [ENTER] を押します。                                  |                                               |
|    |                                                 | FNTFR・選択 FXIT・草る                              |
|    |                                                 |                                               |

| 10. | 『オプション』画面から<br>〔年式〕<br>を選択して[ENTER]を押します。                         | Batt: 13.31 v<br>オプション<br>2015 (H27) 年1月~2017 (H29) 年12月<br>2018 (H30) 年1月~2019 (R1) 年12月<br>2020 (R2) 年1月~<br>ENTER : 選択 EXIT: 戻る                                                   |
|-----|-------------------------------------------------------------------|----------------------------------------------------------------------------------------------------|
| 11. | 『電動 PKB』画面から<br><mark>〔チェックモ-ド〕</mark> を選択して<br>[ENTER] を押します。    | Batt: 13.32 V<br>電動PKB<br>チェックモード移行<br>バックアップメモリ消去<br>ENTER:選択 EXIT:戻る                                                                                                    |
| 12. | 『チェックモ-ド移行』画面の<br>内容を確認して [ENTER] を押します。<br>( 交換・脱着作業開始できます )     | Batt: 13.27 V<br>チェックモード移行<br>この機能は、以下を実施します。<br>- 2トリップ検出のダイアグコードを<br>1トリップ検出にします。<br>- ダイアグコード検出の感度を上げ、<br>検出しやすくします。<br>チェックモードを終了するには、<br>IG OFF>IG ONして下さい。<br>ENTER:次へ EXIT:中止 |
| 13. | ( 交換・脱着作業終了後 )<br>内容・注意事項を確認してから<br>[ENTER] を押します。<br>以上で終了となります。 | Batt: 13.32V   チェックモード移行   - ダイアグコード検出の感度を上げ、<br>検出しやすくします。   チェックモードを終了するには、<br>IG OFF>IG ONして下さい。   注意:   車両によっては、チェックモード終了のため、<br>20秒間IG OFF状態を保つ必要がある場合があります。   ENTER:次へ EXIT:中止 |